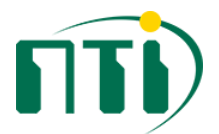

Tutorial para acesso VPN utilizando o openconnect:

Inicialmente devemos baixar o openconnect mais atualizado no seguinte endereço (nesse caso o 1.5.3):

https://github.com/openconnect/openconnect-gui/releases

| v1.5.3 Latest                                                                                            |                                     |
|----------------------------------------------------------------------------------------------------|-------------------------------------|
| Couple of fixes and few small improvements:                                                              |                                     |
| Don't lose password in batch mode and keys from storage (resolve #220, #142, #                           | <sup>#</sup> 144)                   |
| No disconnection triggered before quit (#202)                                                            |                                     |
| <ul> <li>Don't use system wide defined proxy when disabled in profile (#208)</li> </ul>                  |                                     |
| <ul> <li>Unable to use socks5 proxy built by ssh tunneling (#187)</li> </ul>                             |                                     |
| Invalid routes (#190)                                                                                    |                                     |
| <ul> <li>macOS tray icons improved for dark/light dock panel (#192)</li> </ul>                           |                                     |
| Note: when you get "decoding of OTP token failed" message on edit profile action, pl<br>create it again. | lease try to remove the profile and |
| Please refer to Changelog for further details.                                                           |                                     |
| OS requirements: Win7+                                                                                   |                                     |
| Note: attached 'High Sierra' macOS package at this time is really experimental build f                   | or Homebrew just for testing        |
|                                                                                                    | 22.6 MB                             |
|                                                                                                    | 163 Bytes                           |
|                                                                                                    | 11.2 MB                             |
| Source code (zip)                                                                                        |                                     |
|                                                                                                    |                                     |

Depois de instalado o software, abrimos então o mesmo e chegamos na seguinte interface:

| View log |
|----------|
|          |

Devemos então clicar no símbolo da engrenagem e selecionar a opção "New Profile":

| ▲ OpenConnect-GUI VPN client — □ File View Settings Help | ×        |                                                  |
|----------------------------------------------------------|----------|--------------------------------------------------|
| Main VPN Info                                            |          | -                                                |
| Server:                                                  | <u> </u> |                                                  |
| Connect                                                  |          | New profile<br>New profile (advanced)            |
|                                                          | 0        | Edit selected profile<br>Remove selected profile |
|                                                          | _        |                                                  |

Feito isso, surgirá a seguinte tela, onde primeiramente selecionamos a opção "Costumize" para salvar o perfil de conexão e inserimos então o nome do perfil (nesse caso VPN UFABC)e o endereço da vpn (vpn.ufabc.edu.br), após isso basta clicar em "Save" e o perfil ficará gravado para acessar a VPN:

| ▲ OpenConnect-GUI VPN client –                   |     | ×        |
|--------------------------------------------------|-----|----------|
| A New profile - OpenConnect-GUI VPN client       | ?   | $\times$ |
| Name VPN UFABC                                   | Cus | tomize   |
| Gatevray vpn.ufabc.edu.br                        | /   | ω        |
|                                                  |     |          |
| Note: you can anytime later edit profile details |     |          |
| Save Save & Connect                              | Car | ncel     |
|                                                  |     |          |

Após salvarmos o perfil, basta selecionar o mesmo e usar a opção "Connect":

| OpenConnect-GUI VPN client      | - |        | ×   |
|---------------------------------|---|--------|-----|
| Main VPN Info Server: VPN UFABC |   | •      |     |
| Connect                         |   | Q View | log |

Após isso será aberta uma janela onde devemos digitar o usuário (sem o @ufabc.edu.br), e ao clicar em OK o mesmo solicitará a senha (que é a mesma senha utilizada para acesso aos sistemas da UFABC):

| 🛆 username | ?   | ×    |
|------------|-----|------|
| Username:  |     |      |
| ОК         | Car | ncel |
|            |     |      |

| A password | ?   | $\times$ |  |  |
|------------|-----|----------|--|--|
| Password:  |     |          |  |  |
| •••••      |     |          |  |  |
| OK         | Can | cel      |  |  |
| UK         | Can | Lei      |  |  |

Se as informações forem corretas, obteremos a seguinte tela no programa, onde o cadeado verde significa que estamos conectados:

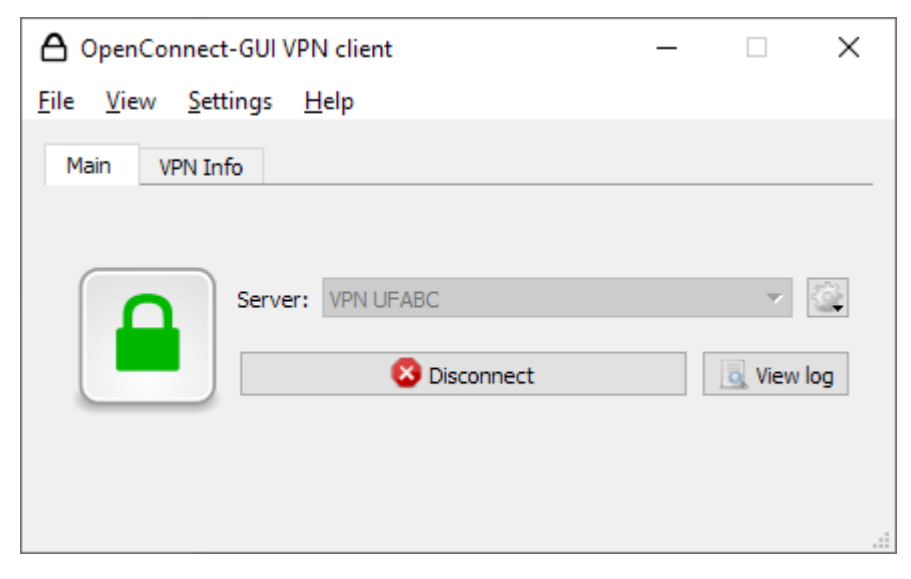

Para desconectar da VPN, basta clicarmos no botão "Disconnect":

| A OpenConnec  | t-GUI VPN client  | _ |      | $\times$ |
|---------------|-------------------|---|------|----------|
| File View Set | tings Help        |   |      |          |
| Main VPN Ir   | nfo               |   |      |          |
|               | Server: VPN UFABC |   | View | log .    |

É importante lembrar de sempre desconectar ao término dos trabalhos, uma vez que o uso da VPN para fins não institucionais prejudica o acesso das outras pessoas ao serviço (uma vez que todo o tráfego da máquina passa pela UFABC quando a VPN é utilizada)